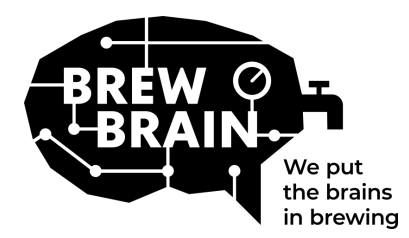

## Float Manual

Συγχαρητήρια για την αγορά του Float σας! Το προϊόν μας θα σας βοηθήσει να έχετε μια καλύτερα εμπεριστατωμένη εικόνα για τη διαδικασία της ζύμωσης.

Κάθε συσκευή Float είναι βαθμονομημένη σε συνθήκες εργαστηρίου, ένα προς ένα. Οι μετρήσεις σε μία ενεργή ζύμωση ενδεχομένως να διαφέρουν, αναλόγως τις συνθήκες με τις οποίες το προϊόν χρησιμοποιείται.

Η συσκευή Float έχει τρείς λειτουργίες, τις οποίες επιλέγετε με τη χρήση του διακόπτη:

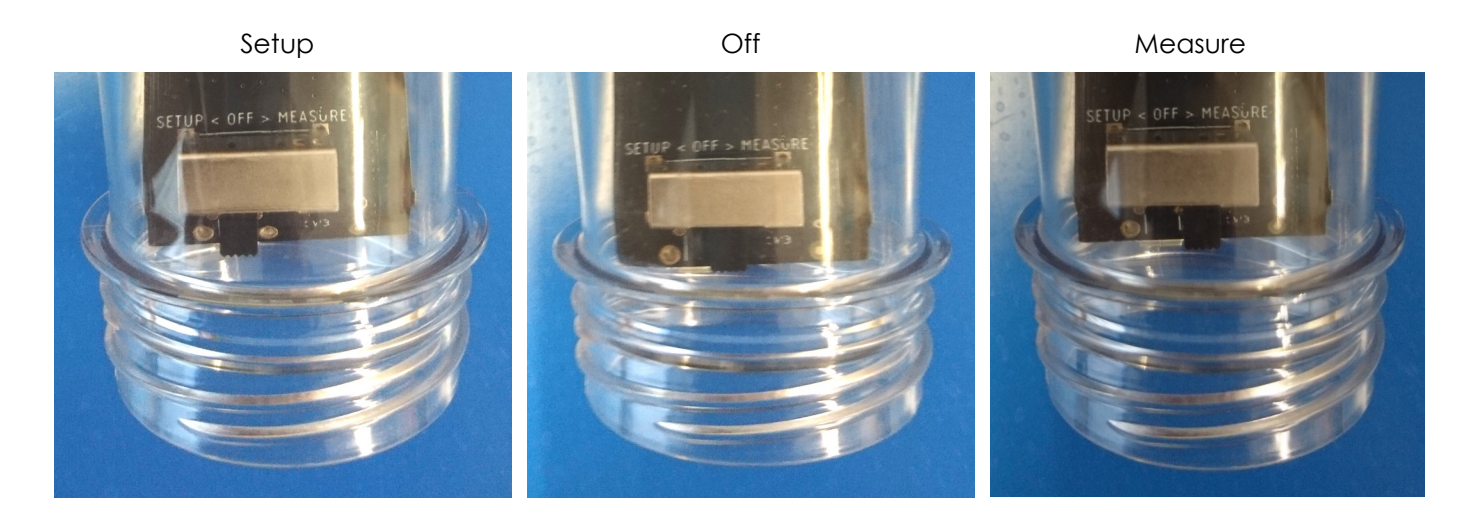

Η διαδικασία λειτουργίας είναι πολύ απλη. Απλώς, ακολουθείτε τα εξής βήματα:

- Θέτετε το Float στη λειτουργία εγκατάστασης (Setup). Η συσκευή θα δημιουργήσει ένα σημείο πρόσβασης WiFi, το οποίο θα είναι ορατό μετά από 1 λεπτό.
- 2. Συνδεθείτε στο σημείο πρόσβασης που δημιουργήθηκε από το Float. Για το συγκεκριμένο βήμα θα χρειαστείτε κινητό τηλέφωνο με πρόσβαση σε δίκτυο WiFi. Στο κινητό σας, απενεργοποιείτε τα δεδομένα κινητής τηλεφωνίας (τα δεδομένα 3G/4G/LTE/5G). Κατόπιν, δείτε τα διαθέσιμα σημεία πρόσβασης WiFi και συνδεθείτε στο "Float AP#", όπου "#" είναι ο σειριακός αριθμός της συσκευής Float σας. Ο σειριακός αριθμός είναι ορατός σε μία λευκή ετικέτα πάνω στη συσκευή Float.
- 3. Καταχωρήστε τη συσκευή Float. Σε περίπτωση που δεν ανοίξει αυτόματα κάποιο παράθυρο στο κινητό σας, θα ανοίξετε τον περιηγητή σας στο κινητό και κατευθυνθείτε στη διεύθυνση: "192.168.4.1". Εκεί θα δείτε και τις οδηγίες για την καταχώρηση του Float σας. Κάποιες συσκευές ενδεχομένως να χρειαστούν κάποια παραπάνω βήματα για τη διασύνδεση με τη συσκευή Float σας. Μπορείτε να κατευθυνθείτε και στην ιστοσελίδα μας FAQ για περεταίρω πληροφορίες.

| Welcome!<br>Velcome!<br>Set up your Float<br>and start<br>brewing!<br>Proced to setup | Please select your network and<br>enter your password.<br>Your_SSID<br>My network is not in this list<br>Type password here<br>Show what I'm typing<br>Connect<br>Back | Trying to connect the <b>Float</b> to your with network<br>The mysit kake about 10 seconds. The page will automatically refresh.<br>Note: It is possible that you lose connection with the Float. The float is use reconnect to the Floats with network manually. | Your Float succesfully connected to your WiFs      On complete your registration, please success and your registration, please success and you registration, please success and you registration and success.      Usual reach years a floatednain success.      Type your small address here.      Confirm email address.      Confirm email address.      Biad does not match or is empty, please clease clease.      You can all oppinnaily:      Type your small address. | Your registration was succesful<br>and your settings were saved<br>areigbrewbrain al<br>Please switch the Float to Measure'<br>mode and check your email inbox for<br>further instructional |
|---------------------------------------------------------------------------------------|----------------------------------------------------------------------------------------------------|----------------------------------------------------------------------------------------------------|----------------------------------------------------------------------------------------------------|----------------------------------------------------------------------------------------------------|
| © Brewbrain - 20210315                                                                |                                                                                                    |                                                                                                    | Register this Float                                                                                                    |                                                                                                    |

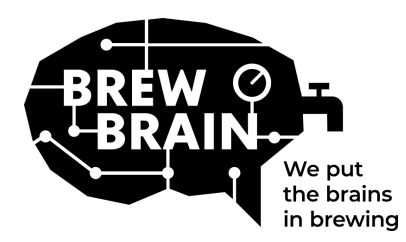

# Float Manual

- 4. Νέος στο my.brewbrain.nl; Επιβεβαιώστε τη δημιουργία λογαριασμού σας μέσω του σύνδεσμου που λάβατε στη διεύθυνση email σας. Εάν ήδη έχετε λογαριασμό και έχετε ήδη καταχωρήσει τη συσκευή Float σας με την ίδια διεύθυνση email, δεν χρειάζεται επαλήθευση.
- 5. Ετοιμαστέιτε για μετρήσεις. Απενεργοποιήστε τη συσκευή Float για τουλάχιστον 5 δευτερόλεπτα. Μετά, θέστε το διακόπτη στη λειτουργία 'Measure'. Η συσκευή σας θα ξεκινήσει να επικοινωνεί με το λογαριασμό σας στο my.brewbrain.nl. Τοποθετείτε το καπάκι πάνω στη συσκευή. Σφίγγετε καλά με το χέρι σας. Μπορείτε να κάνετε και μία δοκιμή για τυχόν διαρροές, κρατώντας τη συσκευή μέσα σε νερό ανάποδα, με το καπάκι μέσα στο νερό και ελέγξτε για δημιουργία φυσαλιδών.
- 6. Ξεκινήστε τις μετρήσεις. Συνδέεστε στο λογαριασμό σας στην ιστοσελίδα my.brewbrain.nl/Float και πατήστε στη συσκευή Float που μόλις καταχωρήσατε. Στο πάνω μέρος της σελίδας, πατήστε στο 'Start' για να ξεκινήσει η μέτρηση της ζύμωσής σας. Η συσκευή στέλνει πληροφορίες κάθε 15 λεπτά, οπότε η νέα σας καταχώρηση στη σελίδα my.brewbrain.nl θα ξεκινήσει να λαμβάνει δεδομένα απο τις μετρήσεις της συσκευής.

## Είστε έτοιμος!

**Φόρτιση της συσκευής Float.** Η συσκευή Float έχει μία επαναφορτιζόμενη μπαταρία λιθίου. Επαναφορτίζεται με φορτιστή με καλώδιο τύπου Micro USB, ο οποίος να μπορεί να παρέχει τουλάχιστον 5V 1.0A. Η συσκευή Float φορτίζει μόνο όταν είναι απενεργοποιημένη!

Αυτό ήταν! Είστε έτοιμος. Εάν αντιμετωπίζετε προβλήματα, δείτε τις προτεινόμενες ρυθμίσεις WiFi στην επόμενη σελίδα, ή κατευθυνθείτε στη σελίδα: <u>my.brewbrain.nl/FAQ</u>, ή επικοινωνήστε μαζί μας στο: <u>e-mail</u>.

## Προσοχή!

- Καθαρίστε τη συσκευή σας μόνο με καθαριστικά κατάλληλα για τρόφιμα. Μην χρησιμοποιήσετε βραστό νερό! Μην μετακινήσετε η αφαιρέσετε την ηλεκτρονική πλακέτα μέσα στη θήκη.
- Εάν αφαιρέσετε τα ηλεκτρονικά μέρη ή προσθέσετε οποιοδήποτε υλικό στο εσωτερικό της θήκης της συσκευής Float,
  θα ακυρωθεί η εγγύηση και η εργοστασιακή βαθμονόμηση.
- Η συσκευή αντέχει θερμοκρασίες από 1°C μέχρι και 40°C. Ποτέ μη χρησιμοποιήσετε ή φορτίσετε τη συσκευή πέρα από αυτές τις θερμοκρασίες!

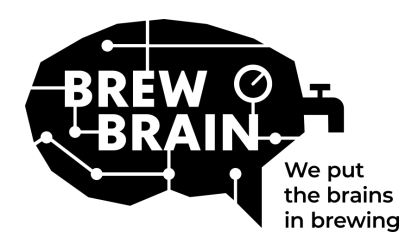

## Float Manual

## Προτεινόμενες ρυθμίσεις WiFi

Κάποιες ρυθμίσεις του δικτύου WiFi σας, ενδεχομένως να μην λειτουργούν σωστά με τη συσκευή Float σας. Εάν αντιμετωπίζετε πρόβλημα όταν συνδέετε τη συσκευή Float στο δίκτυο WiFi, δοκιμάστε να τροποποιήσετε τις ρυθμίσεις του δικτύου ως εξής:

### Ασφάλεια

- Απενεργοποιήστε το WPA3
- Χρησιμοποιήστε WPA ή WPA2 Personal, όχι WPA2 Enterprise!
- Μέγιστος αριθμός χαρακτήρων κωδικού: 30 χαρακτήρες! Μεγαλύτερος αριθμός χαρακτήρων στον κωδικό ΔΕΝ θα λειτουργούν!

### Κρυπτογράφηση

• WEP, TKIP ή AES

### Κύριες ρυθμίσεις router

- Ενεργοποιήστε το DHCP
- Χρησιμοποιήστε τη σύνδεση 2.4GHz. Συνδέσεις 5G ΔΕΝ υποστηρίζονται.
- Χρησιμοποιήστε τα κανάλια WiFi 1, 6 ή 11. ΜΗΝ χρησιμοποιήσετε τη ρύθμιση 'Αυτόματο'
- Channel width σε 20/40 Mhz ή Αυτόματο
- Ενεργοποιήστε τη λειτουργία 802.11b/g/n ή τη λειτουργία Legacy. ΜΗΝ χρησιμοποιήσετε τη λειτουργία 'Αυτόματο' ή '802.11n'

#### Εάν ακόμα αντιμετωπίζετε προβλήματα:

- Θέστε μία στατική διεύθυνση IP στη συσκευή Float σας μέσω των ρυθμίσεων DHCP.
- Δοκιμάστε να θέσετε όνομα του δικτύου WiFi σας χωρίς κενά και ειδικούς χαρακτήρες. Το ίδιο και για τον κωδικό του δικτύου.
- Ελέγξτε εαν ένα βασικό δίκτυο WiFi λειτουργεί όπως θα έπρεπε, χωρίς επεκτάσεις του δικτύου (mesh routers κλπ.)
  Δοκιμάστε να θέσετε το modem σας ώς σημείο πρόσβασης WiFi και αφήστε το να διαχειριστεί το DHCP.
- Δοκιμάστε να δημιουργήσετε ένα σημείο πρόσβασης hotspot με ένα άλλο κινητό τηλέφωνο. Εάν η συσκευή Float
  σας συνδεθεί κανονικά σε αυτό, τότε είναι πολύ πιθανόν να έχετε λανθασμένες ρυθμίσεις στο δίκτυο WiFi σας.